## EduConnect : Activer son compte (Parents)

Suivez les étapes de ce tutoriel pour vous connecter à i-Cart et Pronote du collège.

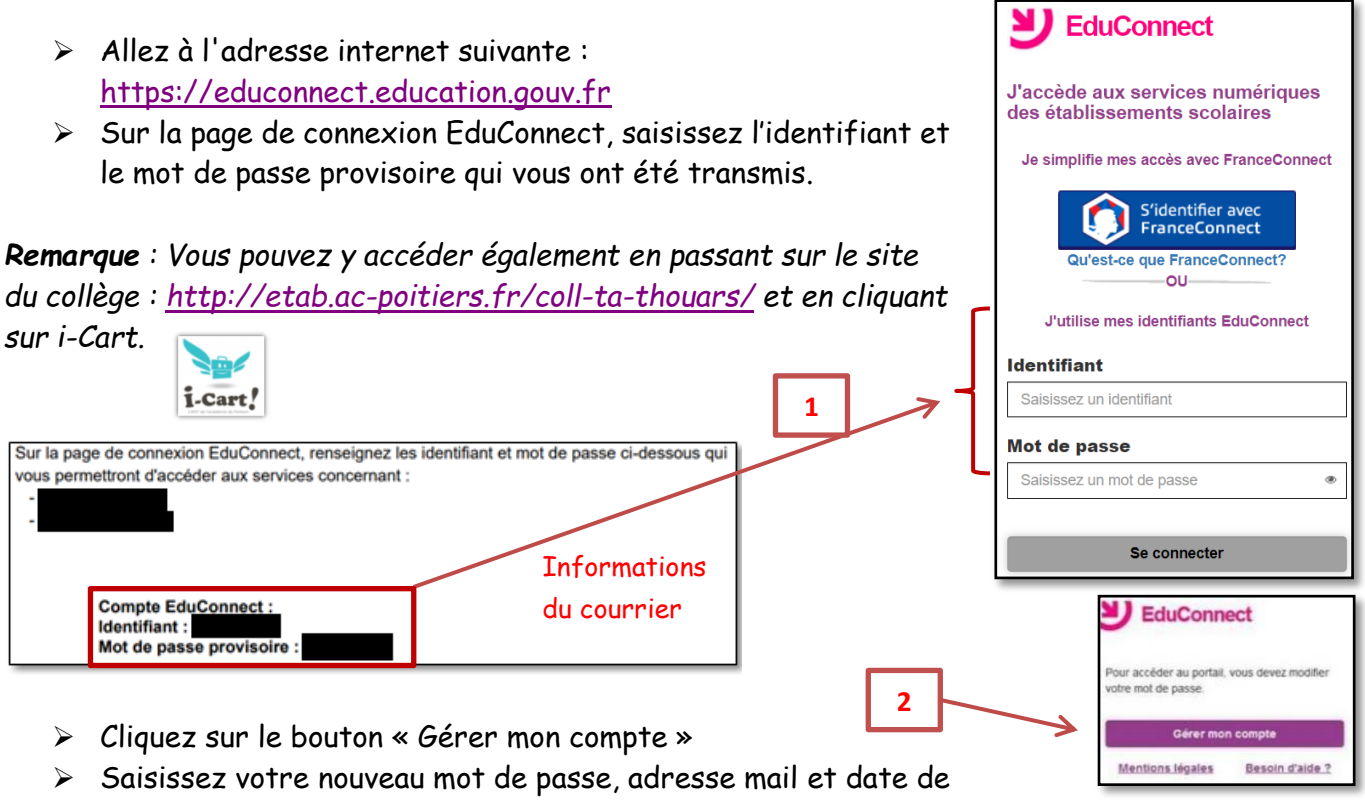

naissance de votre enfant (Votre compte est en attente de validation).

Cliquez sur le lien dans le mail reçu. Votre adresse mail est confirmée : votre compte est activé, vous pouvez accéder aux services.

**Remarques** : Si vous ne trouvez pas le mail, vérifiez sa présence dans vos dossiers « courriers indésirables » ou dans la poubelle car il peut être signalé comme Indésirable ou Spam.

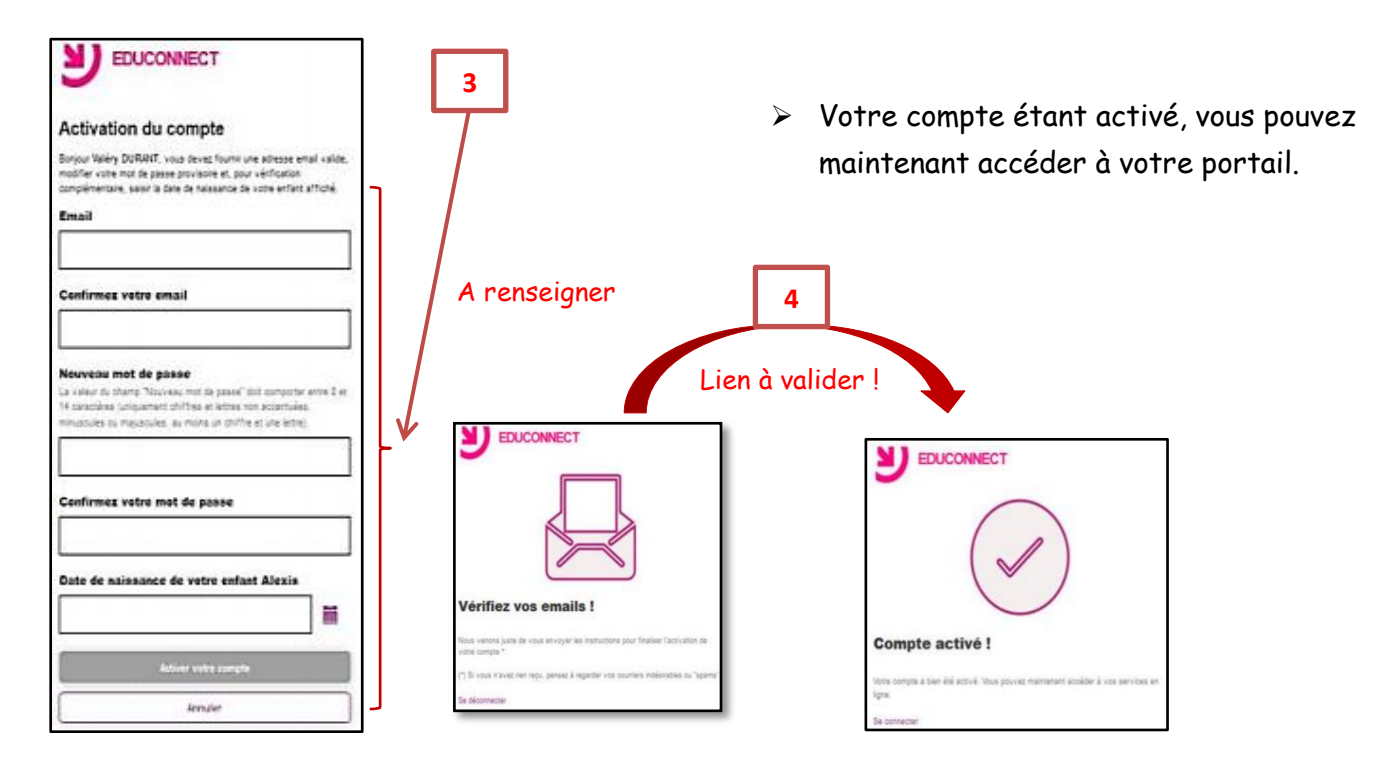

En cas de difficulté, vous trouverez des informations et le contact avec l'assistance de votre académie dans la FAQ EduConnect : <u>https://educonnect.education.gouv.fr/educt-aide/aide</u>.